### ① 電源ON~ログインの手順

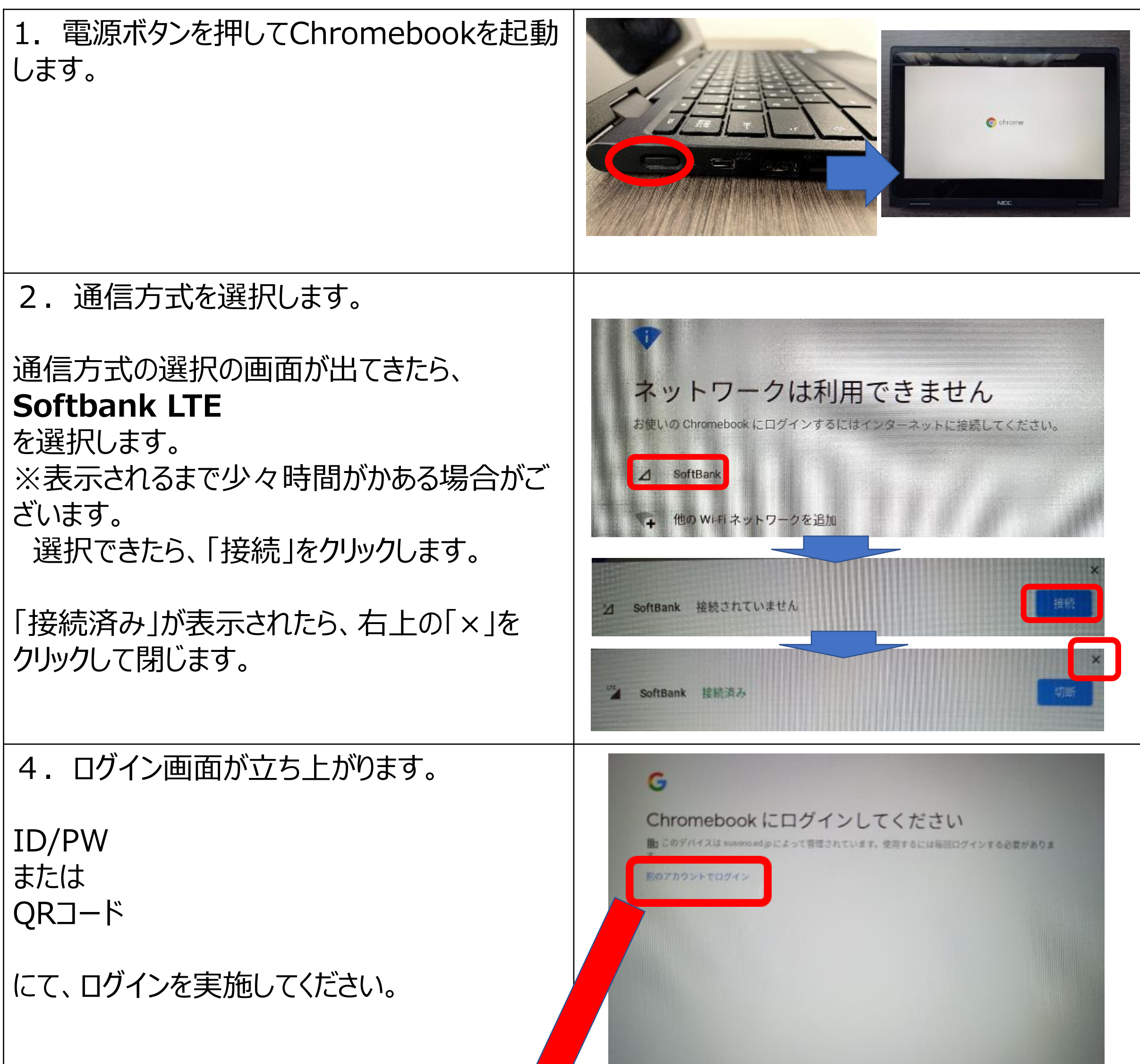

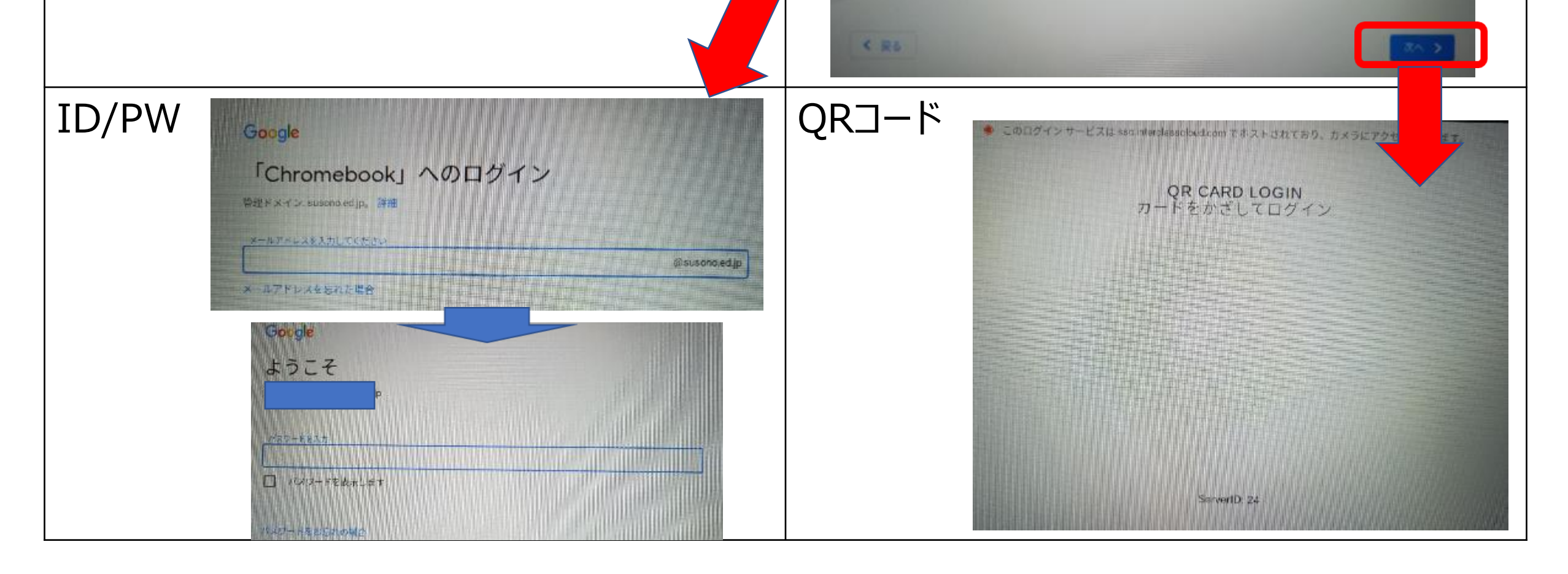

#### ② Google Classroom参加・Googleフォームでの課題提出の手順(1)

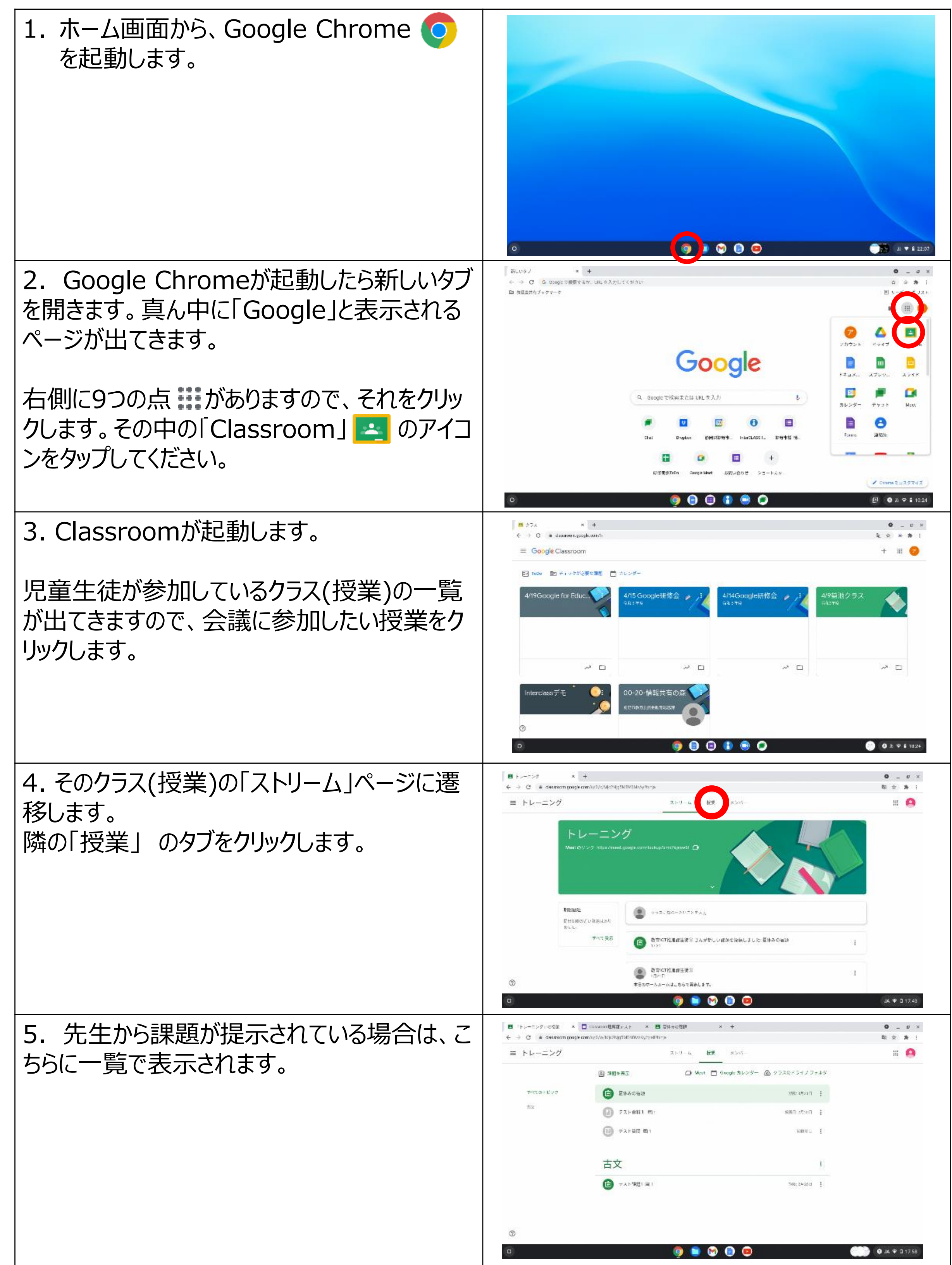

# ② Google Classroom参加・Googleフォームでの課題提出の手順(2)

| 6. 課題の内容を確認して、取り組みたい課題                                      | <ul> <li>E Franciszy cott x +</li> <li>← C = deconstring google construct/outbig/Suffictions/symptotics/s</li> </ul> |                                                                                                    | 0_0×<br>10 2: # :         |
|-------------------------------------------------------------|----------------------------------------------------------------------------------------------------|----------------------------------------------------------------------------------------------------|---------------------------|
| を聞きます。                                                      | ≡ トレーニング                                                                                                    | ストリーム 住民 メンバー                                                                                                    | # <b>0</b>                |
|                                                             |                                                                                                    | ② 第四を表示. □k Ment □ Google カレンダー ▲ クラスのドライノフォルダ                                                                                                    |                           |
|                                                             | 12                                                                                                    | 1886-113: DOBLOW:                                                                                                    |                           |
|                                                             |                                                                                                    | 送付ファイルの内容を含して、気味に対すると称を入力して見合してくたさい。                                                                                                    |                           |
|                                                             |                                                                                                    | ・ Classroom連続変アスト<br>Stogleフォーム                                                                                                    |                           |
|                                                             |                                                                                                    | di#t&a                                                                                                    |                           |
|                                                             |                                                                                                    | 271-841 m; \$88.000 i                                                                                                    |                           |
|                                                             |                                                                                                    | the set of the set of the se |                           |
|                                                             | Q                                                                                                    | 古文                                                                                                    |                           |
|                                                             | a                                                                                                    | 🧿 🐚 🐨 🗐 😕                                                                                                    | • JK 🕈 🛛 17.44            |
| 7. Googleフォームが開きます。                                         | <ul> <li>E + → − &gt; Ø = utilit ×</li> <li>← → Ø = ± doce grange com/</li> </ul>                                    | 📑 disconsi 🕼 🖁 , x F 💦 🕂<br>Tarra (Gen 1942), Sapar (H. 11) (H. 1947), 1947), A. J. ada a disconstitution (H. 1940), ada disconstitution (H. 1948), A. 1948), Sapar (H. 1948), A. 1948), Sapar (H. 1948), Sapar (H. 1948), Sapa                                                                                                    | ох<br>алааннал 12 ф. ф. ( |
| いた。<br>ショックの 「ショック」 ショック ショック ショック ショック ショック ショック ショック ショック |                                                                                                    | Classroom理解度テスト                                                                                                    |                           |
|                                                             |                                                                                                    |                                                                                                    |                           |
|                                                             |                                                                                                    | □ +#X>                                                                                                    |                           |
| すべて入力ができたら、「送信」 🛛 🔀 👘 👘 🗌                                   |                                                                                                    | □ FRの<br>□ Guan                                                                                                    |                           |
| ボタンをクリックします                                                 |                                                                                                    | <ul> <li>         □ Ξρ2 × 10      </li> </ul>                                                                                                    |                           |
|                                                             |                                                                                                    |                                                                                                    |                           |
|                                                             |                                                                                                    | このです。4月にマントベロジルス色色水石が有点が有なした。 石石道(19)絶た                                                                                                    |                           |
|                                                             |                                                                                                    | Google 7 # − A                                                                                                    |                           |
|                                                             | ja                                                                                                    |                                                                                                    |                           |
|                                                             | 0                                                                                                    | on an an an an an an an an an an an an an                                                                                                    | ● JA ♥ 2 17.44            |
| 8. 課題が提出できたことを確認します。                                        | <ul> <li>ドレーマング、収益本 ×</li> <li>(4) (4) (4) (4) (4) (4) (4) (4) (4) (4)</li></ul>                                     | the contracts of the second second seco | 0_0×                      |
|                                                             |                                                                                                    |                                                                                                    |                           |
|                                                             |                                                                                                    | Classroom理解度テスト<br><sup></sup>                                                                                                    |                           |
| 課題を開く」    <sup>課題を開く</sup> をクリックします。                        |                                                                                                    | DINTERNAS                                                                                                    |                           |
|                                                             |                                                                                                    | しのフォームはマントロング地点公社の新た内心されました。下面に含め物音                                                                                                    |                           |
|                                                             |                                                                                                    | Google フォーム                                                                                                    |                           |
|                                                             |                                                                                                    |                                                                                                    |                           |
|                                                             |                                                                                                    |                                                                                                    |                           |
|                                                             |                                                                                                    |                                                                                                    |                           |
|                                                             |                                                                                                    |                                                                                                    |                           |
|                                                             | o                                                                                                    | o 💿 💿 💿                                                                                                    | ● JA ♥ 2 17.44            |
| 9 Classroomの運9ページが実テンカキオ                                    | <ul> <li>ドレーマング (10年) ×</li> <li>(こう) 〇 (1) decomposition</li> </ul>                                                 | ■ dax source 副語 (人) トー × ■ 日本の空間 - × +                                                                                                    | 0_0×                      |
|                                                             | ≡ トレーニング                                                                                                    |                                                                                                    |                           |
|                                                             | 回 夏休み                                                                                                    | の宿題 · · · · · · · · · · · · · · · · · · ·                                                                                                    | 提升消办                      |
| 自分の課題が提出済みであることを改めて確                                        | 報用 CTANE<br>100 . 18                                                                                                 | 生産(1)-1731 未配:3月31日                                                                                                    | れていません                    |
|                                                             | 2rt72-144                                                                                                    | 5×春を住訳して、記書に対する正著を入力して時出してください。<br>Character Million アフト                                                                                                    | 638C                      |
| 応しより。                                                       | <u>14</u>                                                                                                    | ClassroomH制度テスト<br>Dolge リナーム                                                                                                    |                           |

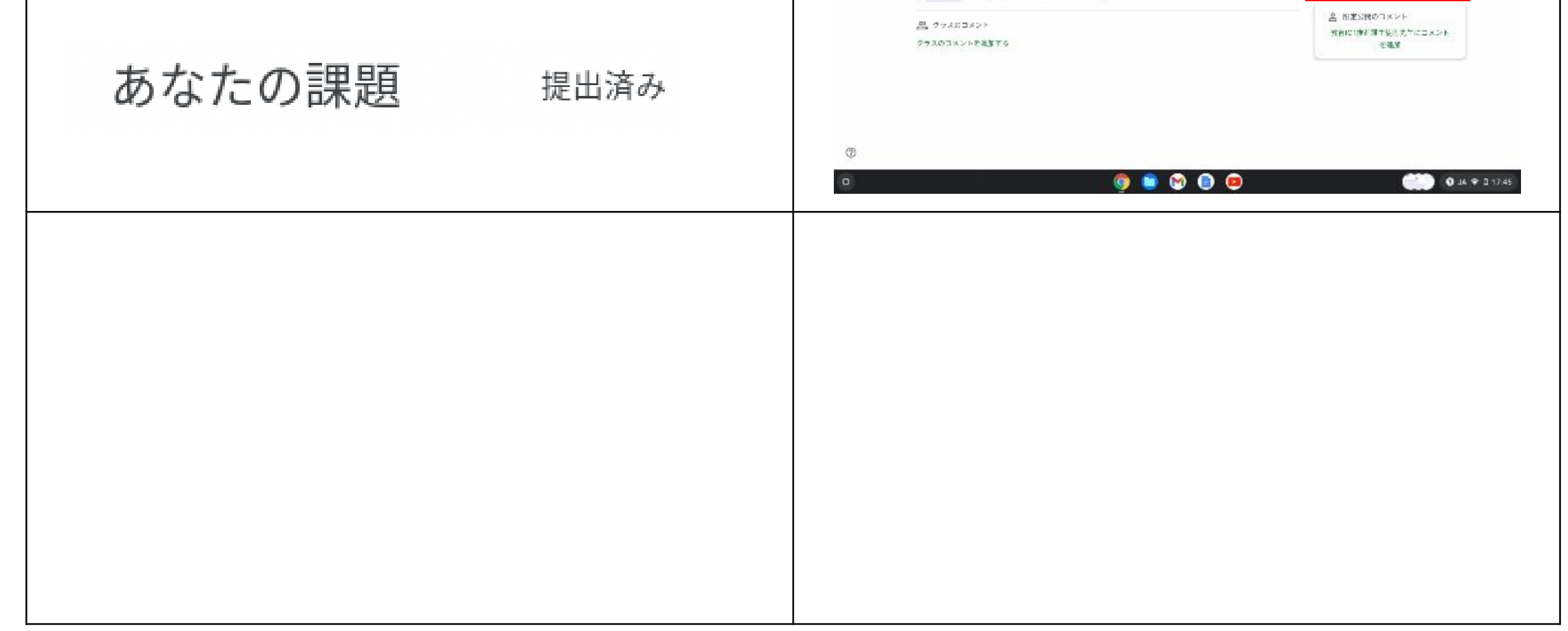

## ③ ミライシード ドリルパーク利用の手順(1)

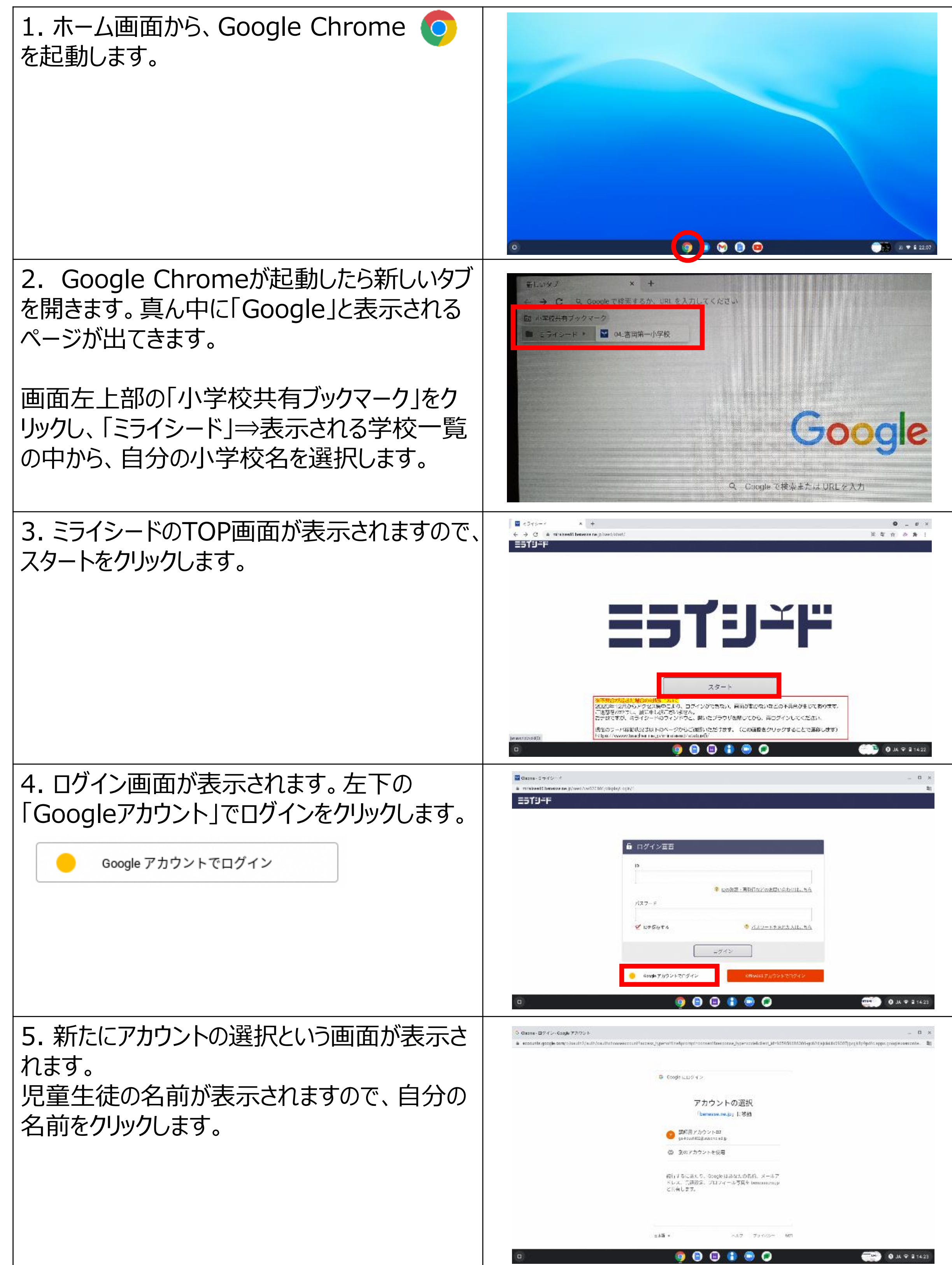

## ③ ミライシード ドリルパーク利用の手順(2)

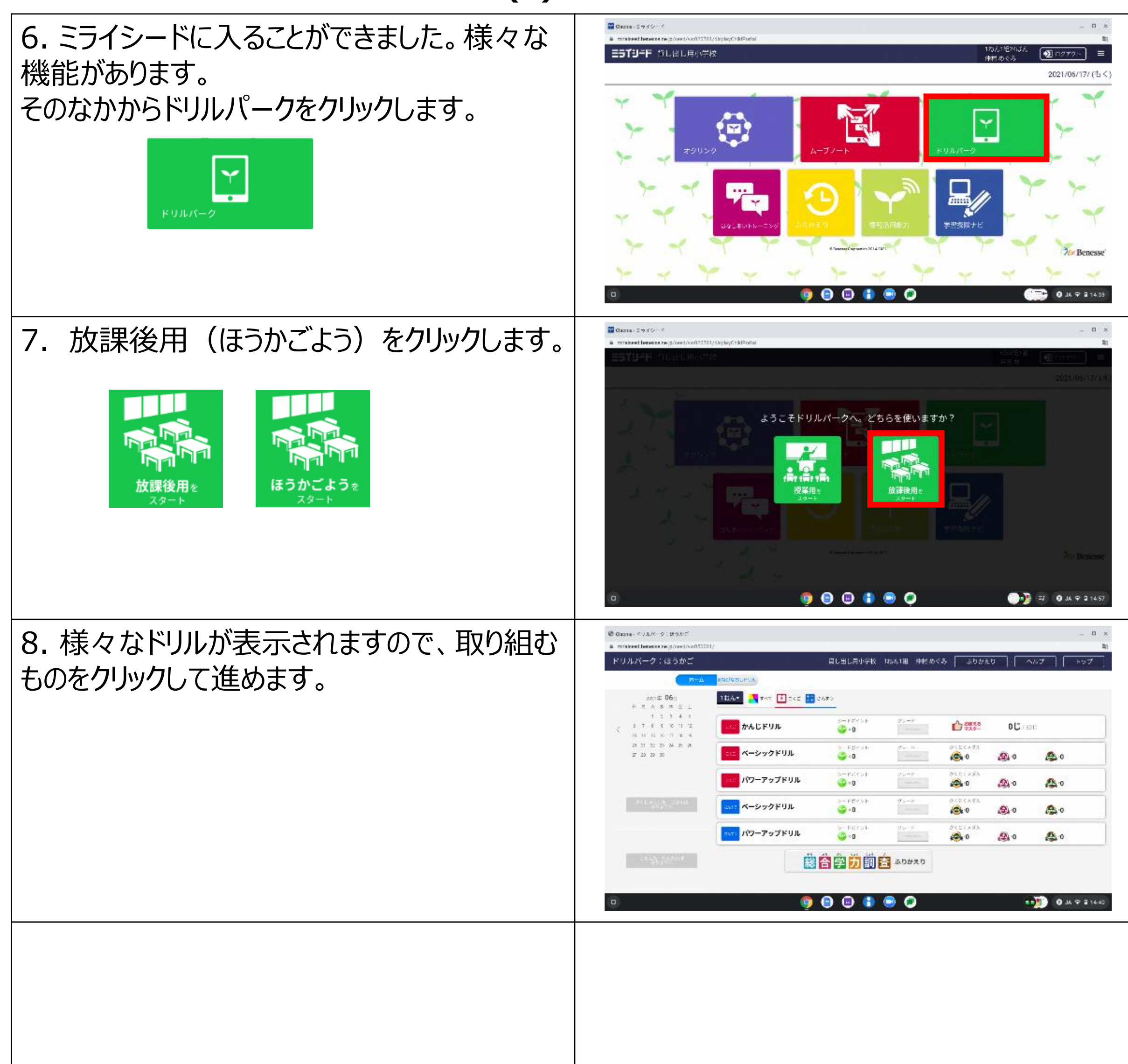